## Vejledning i tildeling og administration af roller/attributter til medarbejdersignatur.

Skærmprint er taget fra testsystem hos Danid, og indeholder derfor flere testbrugere og udbydere af attributter end produktionssystemet.

Den person i virksomheden, der er udpeget som LRA kan vedligeholde medarbejdercertifikater i virksomheden. samt oprette nye.

For hver medarbejdercertifikat kan der hæftes en eller flere roller/attributter på. Endvidere kan der også slettes attributter hvis medarbejderen skifter funktion.

LRA rollen logger ind på Danids hjemmeside:

https://danid.dk/da/erhverv/lra/

| -                                           |                                                                                  |                        |
|---------------------------------------------|----------------------------------------------------------------------------------|------------------------|
| - A A A A A A A A A A A A A A A A A A A     | id.dk/da/erhverv/lra/                                                            | 孫☆☆☆ × 5回≜-Q           |
| @ WEB 1.11                                  | 🤔 LRA - DanID website 🛛 🗙                                                        | stage " Second Surgers |
|                                             | PRIVAT ERHVERV SUPPORT OM DANID                                                  | SØG                    |
| danID                                       |                                                                                  | E                      |
|                                             |                                                                                  | Erhverv                |
|                                             |                                                                                  |                        |
|                                             | Velkommen til LRA Administration                                                 |                        |
| <ul> <li>Bestil Digital Signatur</li> </ul> | I RA Administration er et online værktøi til at udstede og administrere dine     |                        |
| <ul> <li>Signaturprodukter</li> </ul>       | kollegaers medarbejdersignaturer.                                                |                        |
| > Serverprodukter                           | Du kan faka, anratta an nadimana baugara, nanudaanda installatianakada an        |                        |
| > Sikkerhed                                 | velkomst e-mail. Og ønsker du at op- eller nedgradere din LRA eller at ændre din |                        |
| > Support                                   | supportmulighed hos DanID, er dette også muligt.                                 |                        |
| <ul> <li>Partnere og løsninger</li> </ul>   | Tryk nå Log på med din signatur for at logge på via din almindelige              |                        |
| Ieknisk partnerinto                         | Medarbejdersignatur.                                                             |                        |
| > Viikar                                    |                                                                                  |                        |
| <ul> <li>Kontakt us</li> </ul>              |                                                                                  |                        |
|                                             |                                                                                  |                        |
|                                             |                                                                                  |                        |
|                                             |                                                                                  | -                      |
|                                             |                                                                                  | 🔍 100% 👻 💡             |

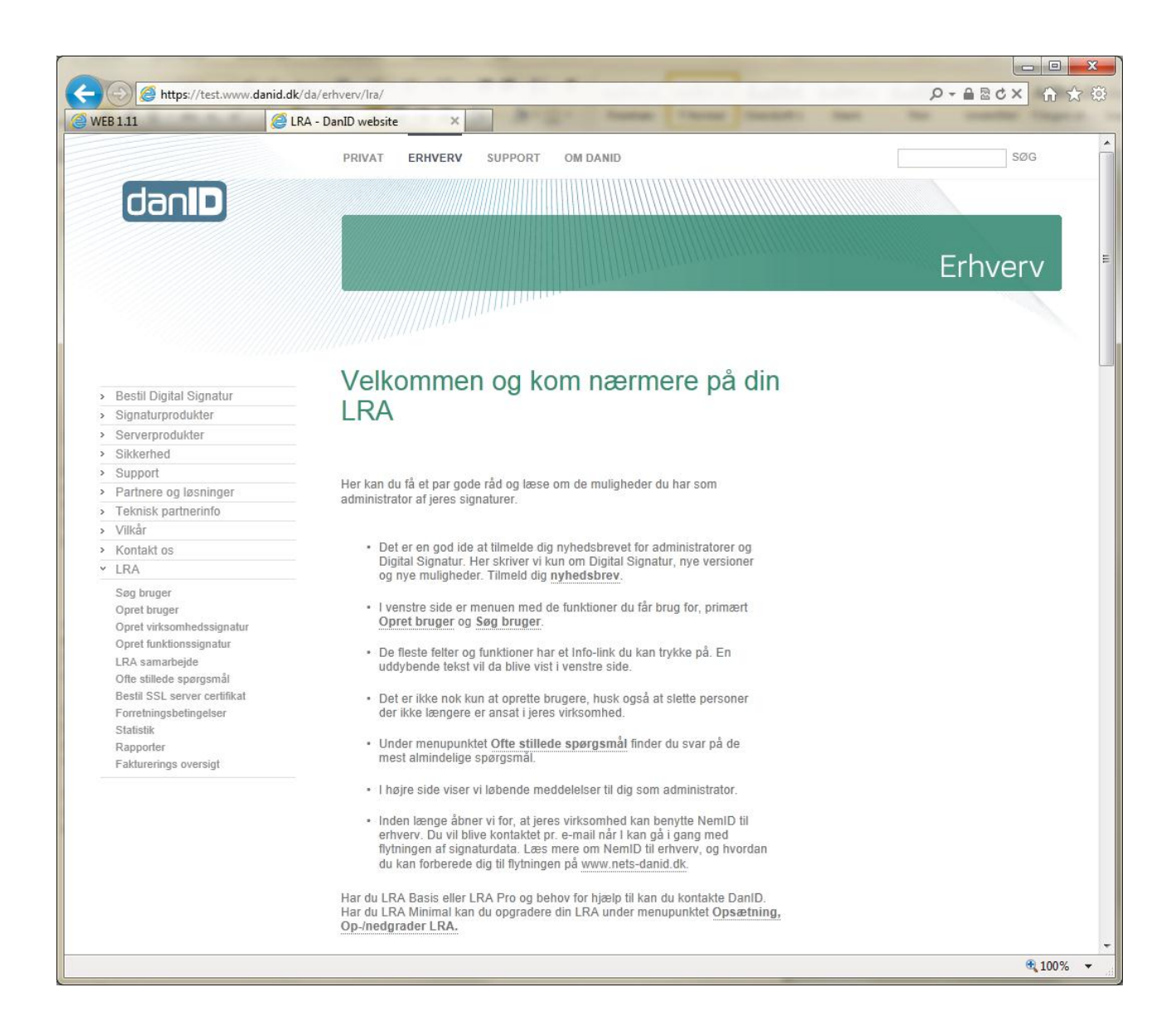

Når man er logget ind kan man oprette nye brugere i menuen til venstre eller vedligeholde eksisterende brugere.

| -                                                                                                    |                                                                                                    |                                                                                                    |                       |
|----------------------------------------------------------------------------------------------------|----------------------------------------------------------------------------------------------------|----------------------------------------------------------------------------------------------------|-----------------------|
| (C) (A https://test.www                                                                                                    | v. <b>danid.dk</b> /export/sites/dk.danid.oc/da/erhverv                                                                                                    | /lra/search.html                                                                                                    | 第 ☆ 合 × 5 ≤ ≜ + Q     |
| @ WEB 1.11                                                                                                    | 🧉 Søg bruger - LRA - DanID w 🗙                                                                                                    | Arige Anna Course in                                                                                                    | and the second second |
| Bestil Digital Signatur   Signaturprodukter  Serverprodukter  Sikkerhed  Support  Partnere og løsninger                                                                                                    | Her kan du søge blandt dine bruge<br>herunder og tryk "Søg". Bemærk, a<br>søgefelterne, fremsøger alle dine b                                                                                                    | re. Indtast oplysninger i et eller flere af felterne<br>t du ved <i>ikk</i> e at angive oplysninger i<br>rugere.                                                                                                    |                       |
| > Teknisk partnerinfo                                                                                                    | Søg bruger                                                                                                    | ?                                                                                                    |                       |
| Vilkår Kontakt os LRA Søg bruger Opret bruger Opret virksomhedssignatur Opret funktionssignatur LRA samarbejde Ofte stillede spørgsmål Bestil SSL server certifikat Forretningsbetingelser Statistik Dappeder | Navn<br>E-mail-adresse<br>Adresse<br>Brugergruppe<br>Attributservice                                                                                                    |                                                                                                    | E                     |
| Fakturerings oversigt                                                                                                    | Søgeresultat                                                                                                    |                                                                                                    |                       |
|                                                                                                    | Klik på navnet for den person, der<br>indstillinger for.                                                                                                    | ønskes detaljer om eller du ønsker at ændre                                                                                                    |                       |
|                                                                                                    | Få yderligere overblik over dine bru                                                                                                    | igere under Rapporter.                                                                                                    |                       |
|                                                                                                    | Navn         E-mail-ad           Niels Erik Birkbak         neb@lbf.d           Test_BoligOrg_bruger         neb@lbf.d           Test_BoligOrg_Indberet neb@lbf.d         TestBoligOrg_T           TestBoligorgT2         neb@lbf.d           Test_Driftsstoette         neb@lbf.d           TestRevisorT         neb@lbf.d | resse Gruppe       Lokaladm.         k       LRA       Niels Erik Birkb         k       IT-AFDEL       Niels Erik Birkb         k       IT-AFDEL       Niels Erik Birkb         k       IT-AFDEL       Niels Erik Birkb         k       IT-AFDEL       Niels Erik Birkb         k       IT-AFDEL       Niels Erik Birkb         k       IT-AFDEL       Niels Erik Birkb         k       IT-AFDEL       Niels Erik Birkb         k       IT-AFDEL       Niels Erik Birkb |                       |
|                                                                                                    |                                                                                                    |                                                                                                    | -                     |
|                                                                                                    | "                                                                                                    |                                                                                                    | • 100%                |
|                                                                                                    |                                                                                                    |                                                                                                    | ₫ 100% ▼              |

Her er valgt **Søg bruger**, hvor der også for neden vises liste over oprettede brugere i virksomheden.

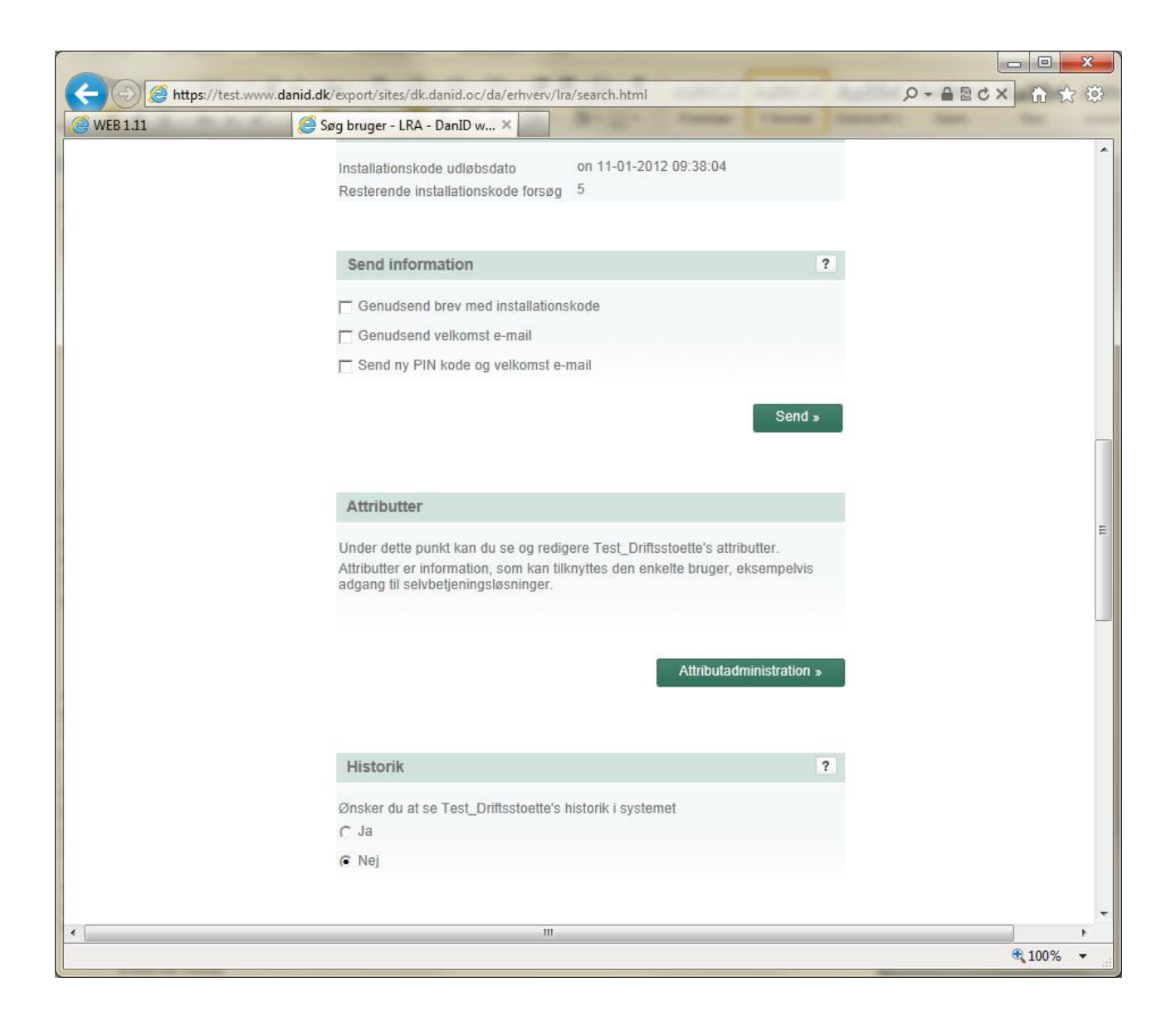

Her er valgt en allerede eksisterende bruger og der er rullet ned næsten i bunden af billedet, hvor Attributadministration findes.

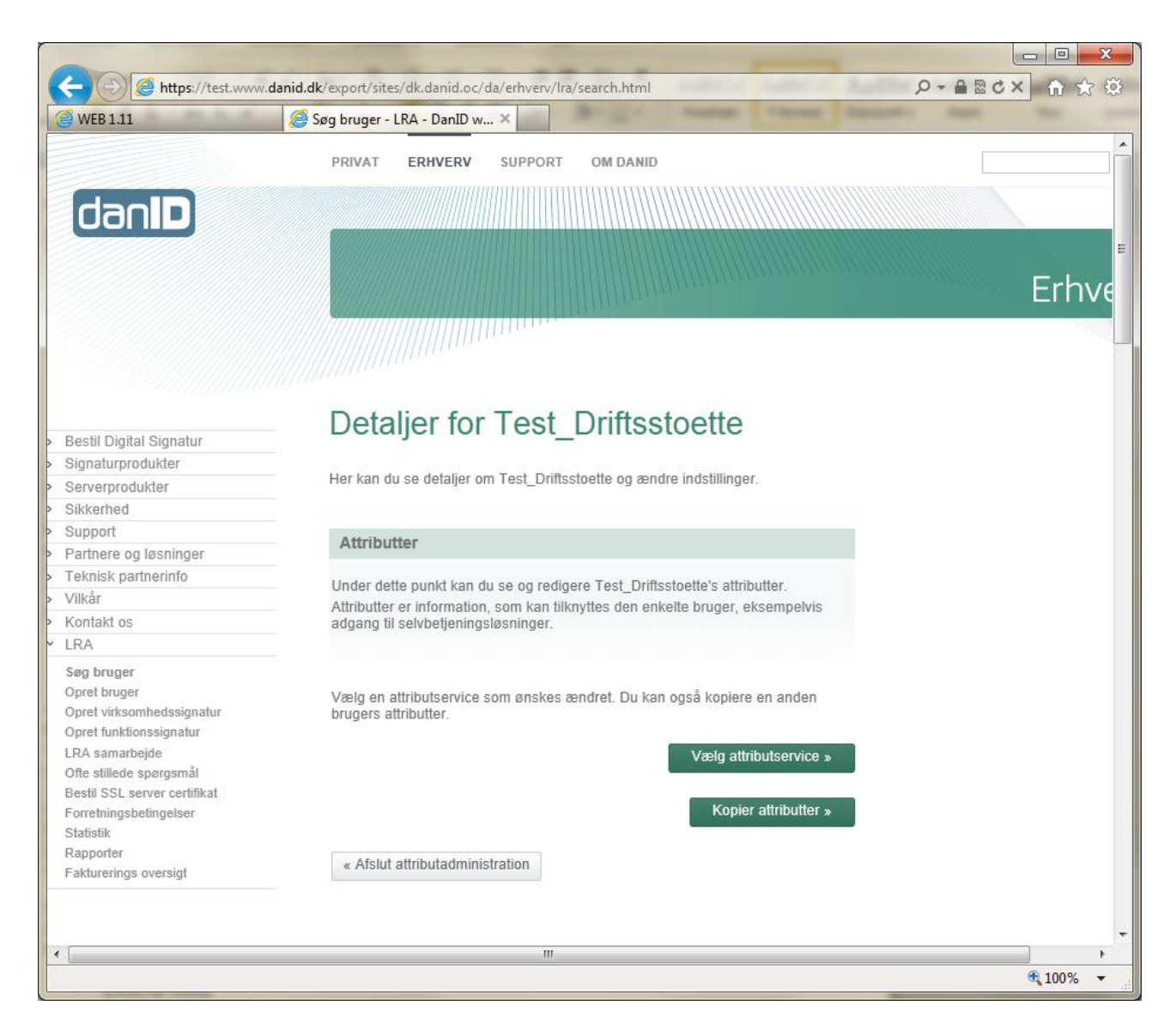

Når der er trykket på knappen Attributservice fremkommer ovenstående billede.

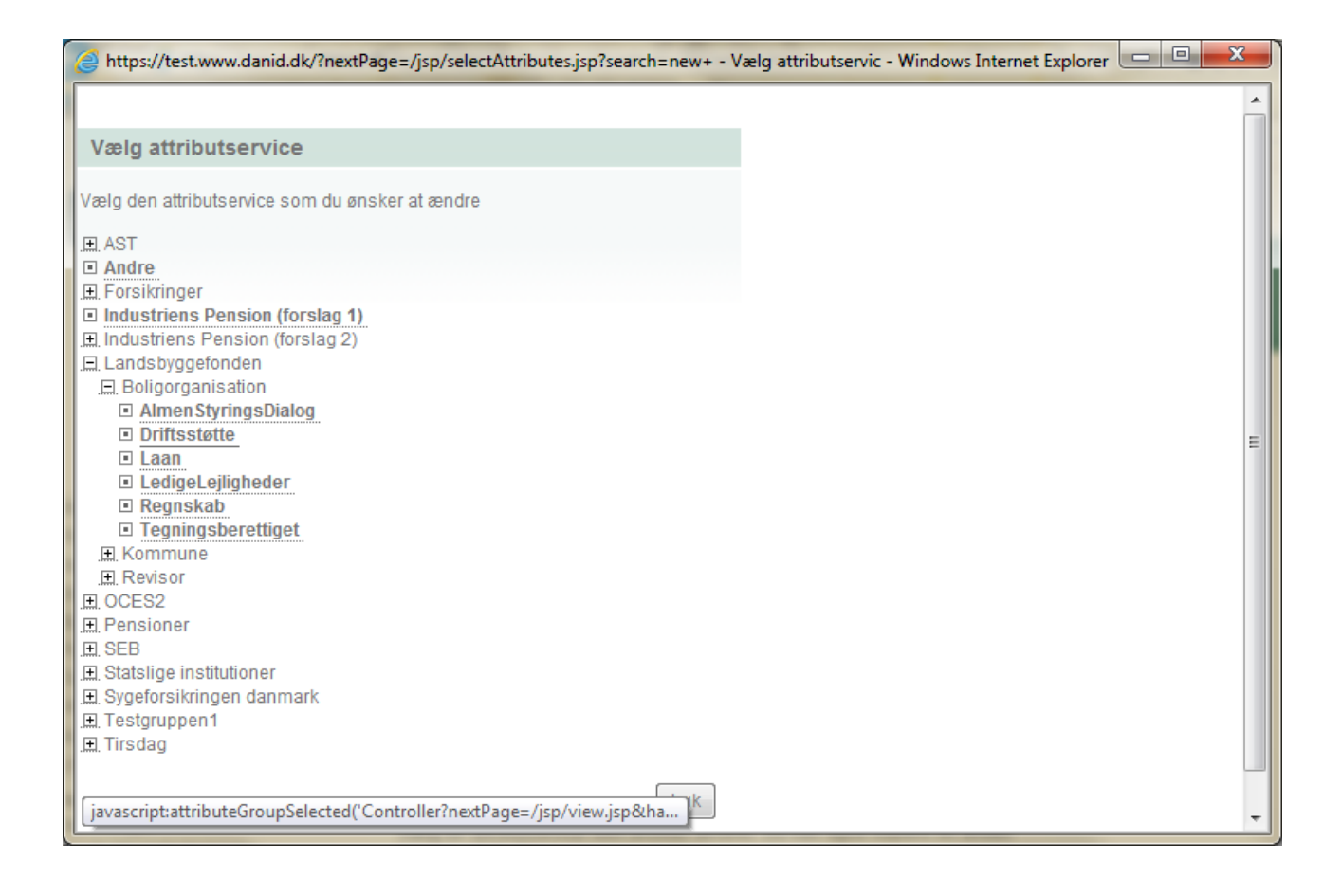

Her er der trykket på knappen Vælg Attributservice og der er foldet ud under Landsbyggefonden og Boligorganisation. Man kan nu se de attributter der er oprettet for indeværende.

| (C) (A https://test.www                                                                                                    |                                                                                                    | Ø-≙⊠d× 🕆 🛠 🕸      |
|----------------------------------------------------------------------------------------------------|----------------------------------------------------------------------------------------------------|-------------------|
| @ WEB 1.11                                                                                                    | 🦉 Søg bruger - LRA - DanID w 🗙                                                                                                    | Ro Mark State and |
| <ul> <li>Signaturprodukter</li> <li>Serverprodukter</li> <li>Sikkerhed</li> </ul>                                                                                                    | Her kan du se detaljer om Test_Driftsstoette og ændre indstillinger.                                                                                                    | •                 |
| <ul> <li>Support</li> <li>Partnere og løsninger</li> </ul>                                                                                                    | Attributter                                                                                                    |                   |
| Teknisk partnerinfo     Vilkår     Kontakt os                                                                                                    | Under dette punkt kan du se og redigere Test_Driftsstoette's attributter.<br>Attributter er information, som kan tilknyttes den enkelte bruger, eksempelvis<br>adgang til selvbetjeningsløsninger. | E                 |
| Søg bruger<br>Opret bruger<br>Opret virksomhedssignatur<br>Opret funktionssignatur<br>LRA samarbejde<br>Ofte stillede spørgsmål<br>Bestil SSL server certifikat<br>Forretningsbetingelser<br>Statistik | Vælg en attributservice som ønskes ændret. Du kan også kopiere en anden<br>brugers attributter.<br>Vælg attributservice »<br>Kopier attributter »                                                  |                   |
| Rapporter<br>Fakturerings oversigt                                                                                                    | « Afslut attributadministration                                                                                                    |                   |
|                                                                                                    | Landsbyggefonden > Boligorganisation > Driftsstøtte                                                                                                    |                   |
|                                                                                                    | Her angives medarbejderens rettigheder i forhold til driftstøttesystemet                                                                                                    |                   |
|                                                                                                    | Rettigheder til driftsstøttesystemet                                                                                                    |                   |
|                                                                                                    | Hvilke rettigheder skal medarbejderen have?<br>Rettigheder til driftsstøttesystemet                                                                                                    |                   |
|                                                                                                    | Vælg fra listen<br>Ikke valgt<br>Læse<br>Skrive                                                                                                    |                   |
| •                                                                                                    |                                                                                                    | ▼<br>4            |
|                                                                                                    |                                                                                                    | € <b>100%</b> ▼   |

Der er klikket på Driftsstøtte. Og man skal yderligere vælge om medarbejderen skal have læse-adgang eller skriveadgang. Ved skrive-adgang er der i fondens systemer også tildelt læse-adgang.

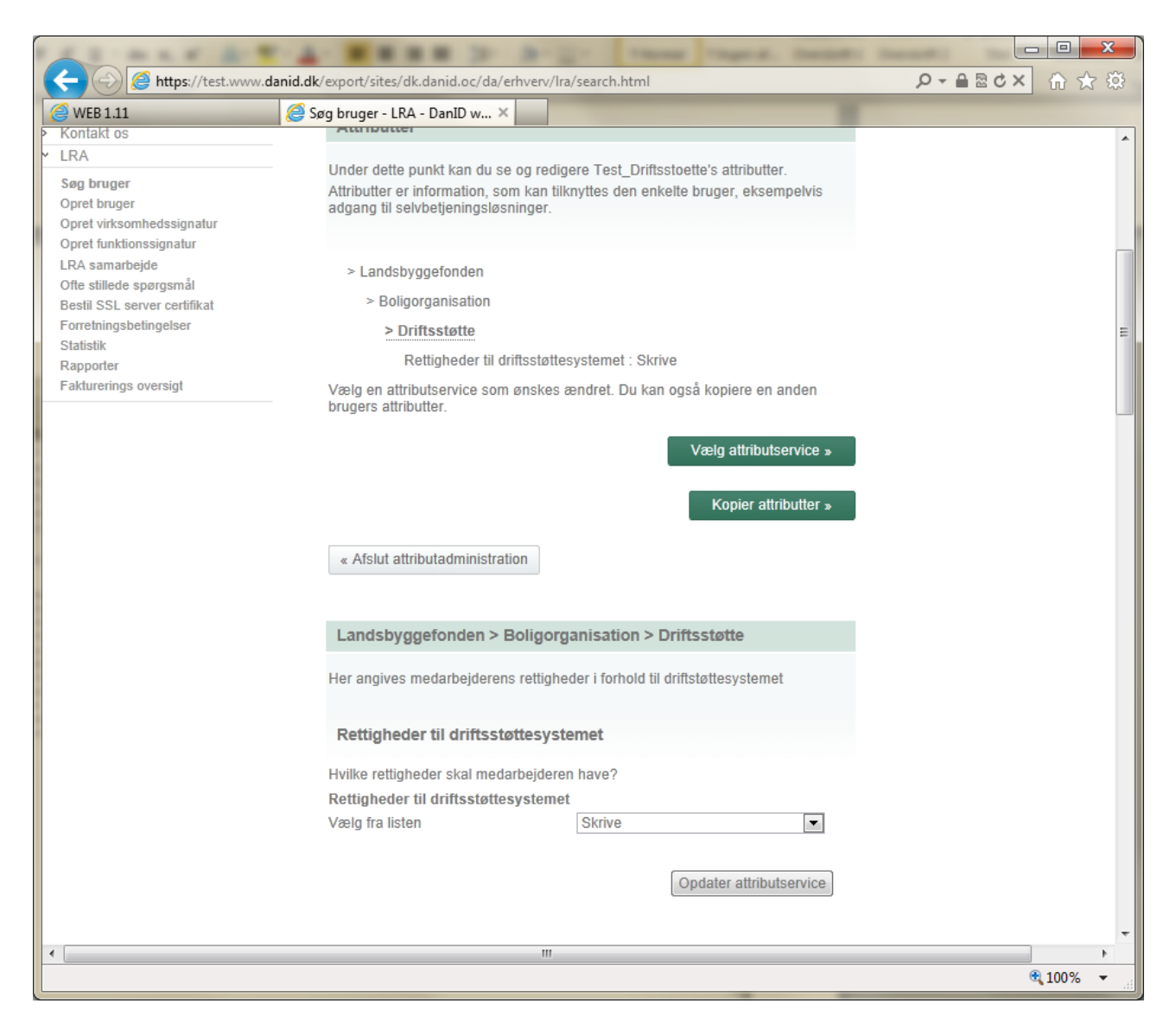

Der trykkes på "Opdater attributservice"

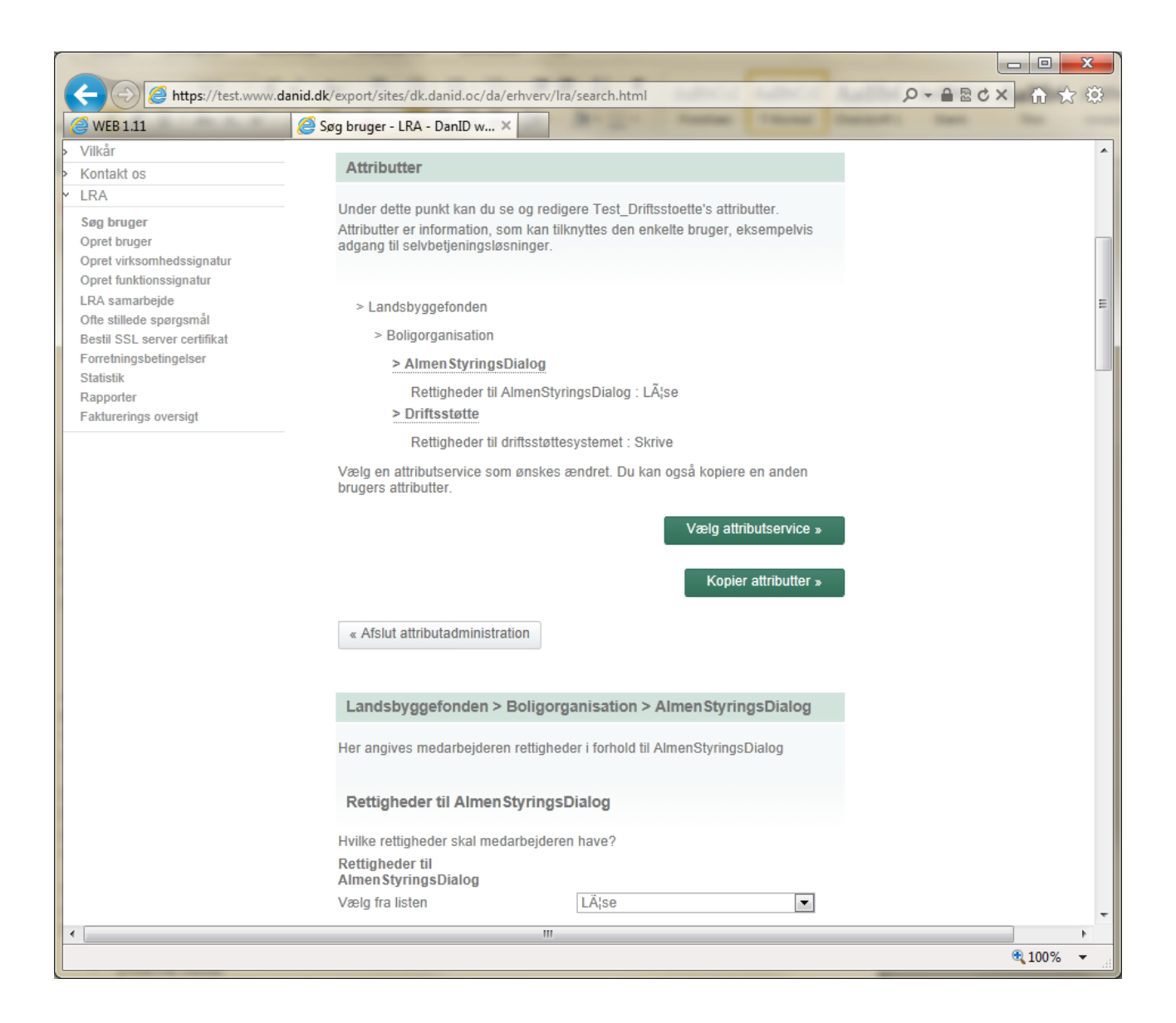

Her er der et eksempel på at flere attributter med forskellige læse/skrive - rettigheder er tildelt en medarbejder.

| CONTRACTOR -                                                                                                    | TANK BERR D. A. D. These Tagest. Second                                                                                                |          |         |
|----------------------------------------------------------------------------------------------------|----------------------------------------------------------------------------------------------------|----------|---------|
| ← → A https://test.www.                                                                                                    | .danid.dk/export/sites/dk.danid.oc/da/erhverv/lra/search.html                                                                          | ) ×ט⊠≜-Q | ት 🛣 🔅   |
| 🥝 WEB 1.11                                                                                                    | 🥖 Søg bruger - LRA - DanID w 🗙                                                                                                    |          |         |
| Opret funksionneussignaun<br>Opret funksionssignatur<br>LRA samarbejde<br>Ofte stillede spørgsmål<br>Bestil SSL server certifikat<br>Forretningsbetingelser | > Landsbyggefonden > Boligorganisation > Almen Styrings Dialog                                                                         |          | *       |
| Statistik<br>Rapporter<br>Fakturerings oversigt                                                                                                    | Rettigheder til AlmenStyringsDialog : LĦse Driftsstøtte Rettigheder til driftsstøttesystemet : Skrive                                  |          | н       |
|                                                                                                    | Vælg en attributservice som ønskes ændret. Du kan også kopiere en anden<br>brugers attributter.                                        |          |         |
|                                                                                                    | Vælg attributservice »<br>Kopier attributter »                                                                                         |          |         |
|                                                                                                    | « Afslut attributadministration                                                                                                    |          |         |
|                                                                                                    | Landsbyggefonden > Boligorganisation > Almen StyringsDialog<br>Her angives medarbejderen rettigheder i forhold til AlmenStyringsDialog |          |         |
|                                                                                                    | Rettigheder til AlmenStyringsDialog                                                                                                    |          |         |
|                                                                                                    | Hvilke rettigheder skal medarbejderen have?<br>Rettigheder til<br>Almen StyringsDialog<br>Vælg fra listen Ikke valgt                   |          |         |
|                                                                                                    | Opdater attributservice                                                                                                    |          |         |
| ٠ [                                                                                                    | m                                                                                                    |          | +       |
|                                                                                                    |                                                                                                    | 🔍 1      | 00% 👻 🔐 |

Man fjerner en attribut ved at vælge "Ikke valgt" i stedet for Læse/skrive.

| (+) () Attps://test.www                                                                                                    | w. <b>danid.dk</b> /export/sites/dk.danid.oc/da/erhverv/lra/search.html                                                                                                    | - ≜ ≥ ¢ × 6 ☆ 袋 |
|----------------------------------------------------------------------------------------------------|----------------------------------------------------------------------------------------------------|-----------------|
| @ WEB 1.11                                                                                                    | 🥔 Søg bruger - LRA - DanID w 🗙                                                                                                    |                 |
| <ul> <li>Kontakt os</li> <li>LRA</li> <li>Søg bruger</li> <li>Opret bruger</li> <li>Opret virksomhedssignatur</li> <li>Opret funktionssignatur</li> <li>LRA samarbejde</li> <li>Ofte stillede spørgsmål</li> <li>Bestil SSL server certifikat</li> <li>Forretningsbetingelser</li> <li>Statistik</li> </ul> | Under dette punkt kan du se og redigere Test_Driftsstoette's attributter.<br>Attributter er information, som kan tilknyttes den enkelte bruger, eksempelvis<br>adgang til selvbetjeningsløsninger.<br>> Landsbyggefonden<br>> Boligorganisation<br><u>&gt; Driftsstøtte</u> | E               |
| Rapporter<br>Fakturerings oversigt                                                                                                    | Rettigheder til driftsstøttesystemet : Skrive<br>Vælg en attributservice som ønskes ændret. Du kan også kopiere en anden<br>brugers attributter.<br>Vælg attributservice »<br>Kopier attributter »<br>« Afslut attributadministration                                       |                 |
|                                                                                                    | Landsbyggefonden > Boligorganisation > AlmenStyringsDialog<br>Her angives medarbejderen rettigheder i forhold til AlmenStyringsDialog                                                                                                    |                 |
|                                                                                                    | Rettigheder til Almen StyringsDialog         Hvilke rettigheder skal medarbejderen have?         Rettigheder til         Almen StyringsDialog         Vælg fra listen         Ikke valgt         Opdater attributservice                                                    |                 |
| •                                                                                                    |                                                                                                    |                 |
|                                                                                                    |                                                                                                    | € 100% v        |

Trykker man på opdater attributservice kan man se, at attributten er forsvundet ovenfor.

Attributterne bliver overført /stillet til rådighed, når medarbejderen logger ind på et administrativt system der understøtte dette.

LBF dec. 2011